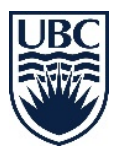

•

## How to Delete Apps 2.0 Folder

## Step 1: Un-hiding the Apps Folder on your computer

• Open windows explorer (or My Computer)

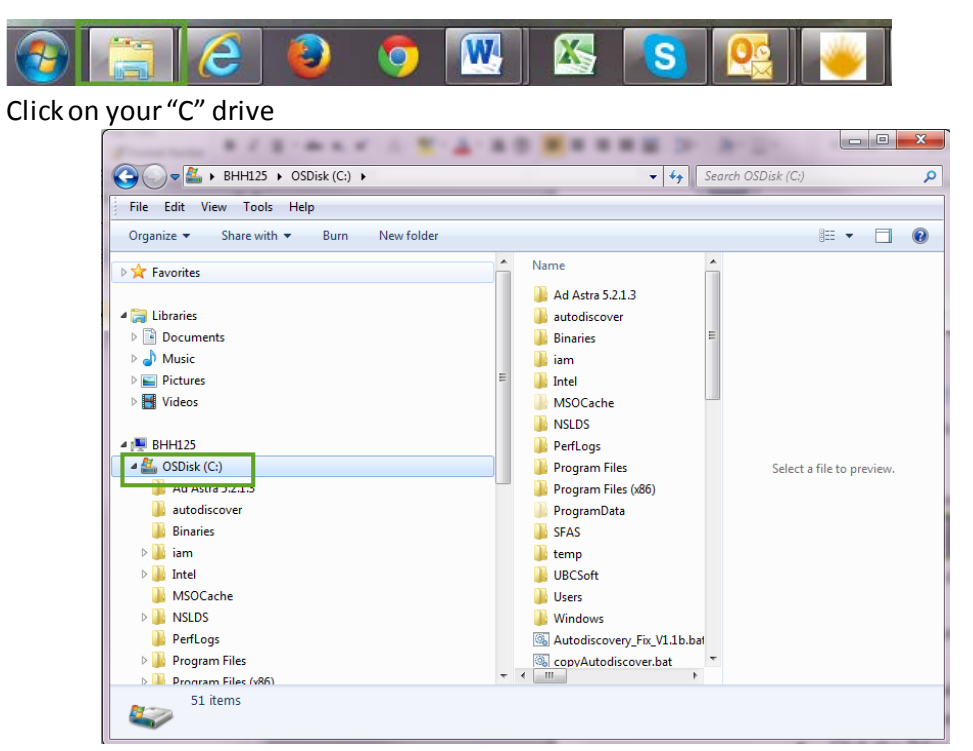

• Click on "User"

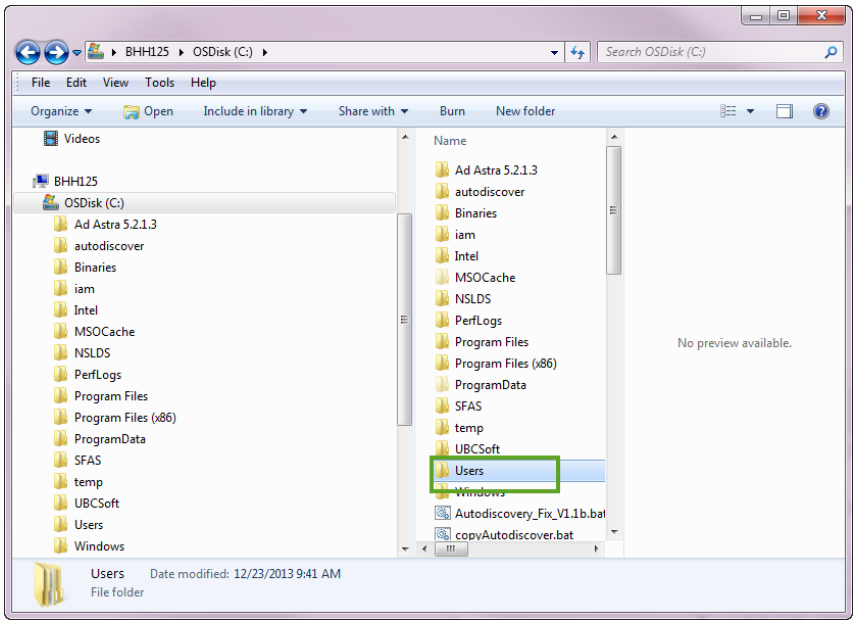

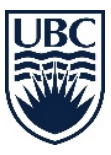

• Select the folder with your name

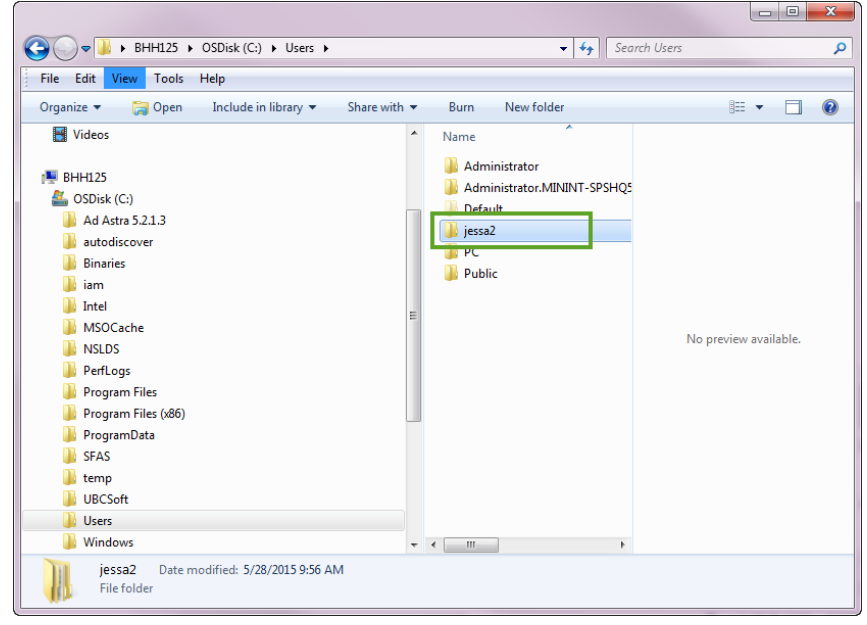

- Press "Alt" on your keyboard
  - You will now see the normal menus on the top (File, View, Tools, etc)
- Select "Tools" and then select "Folder Options"

| 😋 🔵 🗢 📕 → BHH125 🔸 OSDisk (C:) 🕨 Users 🔸 jessa                                                                                                    | 2 ► <b>- 4</b> <sub>7</sub> S                                                                                                    | iearch jessa2 🔎           |
|----------------------------------------------------------------------------------------------------|----------------------------------------------------------------------------------------------------|---------------------------|
| File     Edit     View     Tools     Hap       Organize     Intel     Disconnect network drive     Open Sync Center       Binaries     Folder options     Folder options       Binaries     Intel     MSOCache       MSDCache     NSLDS       Program Files     Program Files       Program Files     Program Data       SFAS     temp       UBCSoft     Users       Administrator     Administrator.MININT-SPSHQSS       Default     jessa2       PC | n New folder<br>Name<br>Contacts<br>Desktop<br>Downloads<br>Favorites<br>ImageNow<br>Links<br>My Documents<br>My Videos<br>Saved Games<br>Saved Games<br>Saved Games<br>Tracing | Select a file to preview. |

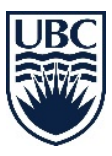

- Select the "View" tab
- Select "Show hidden files and folders and drives"

| Folder Options                                                                                                    | dar 855 - Fil                                                                                                    |
|----------------------------------------------------------------------------------------------------|----------------------------------------------------------------------------------------------------|
| General       Vew       Search         Folder views       you can apply the view (such as Details or loons) that you are using for this folder to all folders of this type.       D         Apply to Folders       Reset Folders         Advanced settings:       Image: Comparison on thumbnails         Aways show icons, never thumbnails       M         Aways show icons, never thumbnails       Image: Comparison on thumbnails         Display file icon on thumbnails       Image: Comparison on thumbnails         Display file icon on thumbnails       Image: Comparison on thumbnails         Display file icon on thumbnails       Image: Comparison on thumbnails         Display file icon on thumbnails       Image: Comparison on thumbnails         Display file icon on thumbnails       Image: Comparison on thumbnails         Display file icon on thumbnails       Image: Comparison on thumbnails         Display file icon on thumbnails       Image: Comparison on thumbnails         Display file icon on thumbnails       Image: Comparison on thumbnails         Display file icon on thumbnails       Image: Comparison on thumbnails         Display file icon on thumbnails       Image: Comparison on thumbnails         Display file icon on thumbnails       Image: Comparison on thumbnails         Display file icon on thumbnails       Image: Comparison on thumbnails         D | e Contacts Desktop Downloads Savorites mageNow inks My Documents My Music My Pictures Vy Videos Select a file to preview. Select a file to preview. Firacing |

• Click "Apply" and "Ok"

## Step 2: Delete the Apps 2.0 folder

• Double click on "App Data" folder

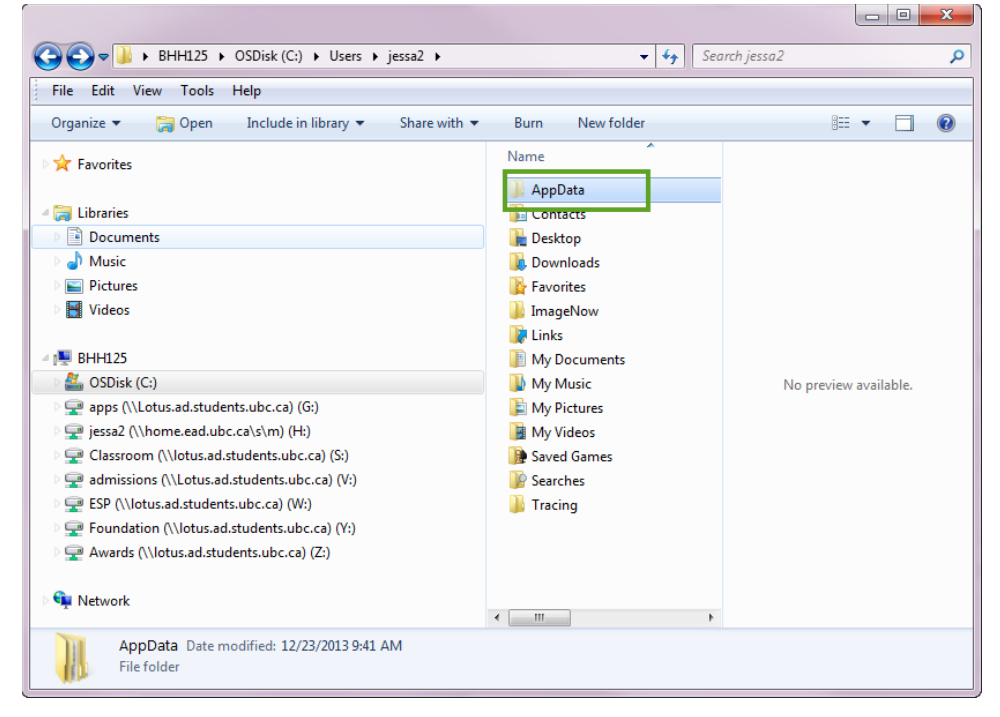

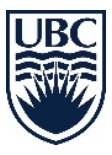

• Double click on "Local" folder

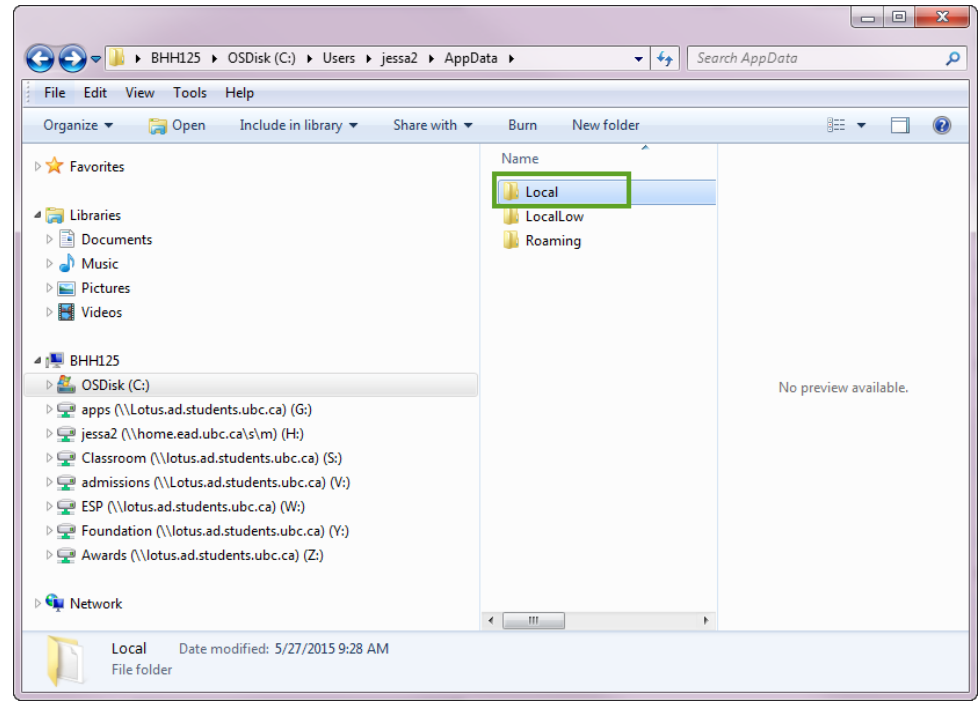

• Double click on "Apps" folder

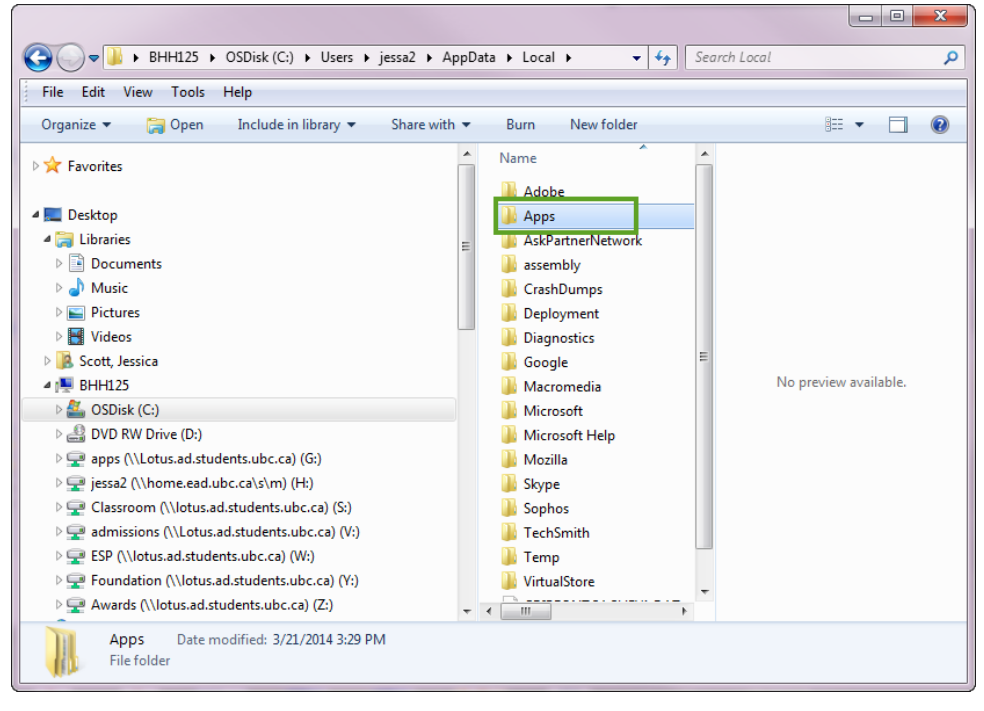

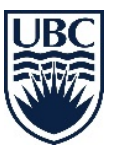

- Single click on Apps 2.0 to highlight folder
  - Right click for a short cut menu
  - o Scroll down and click "Delete"

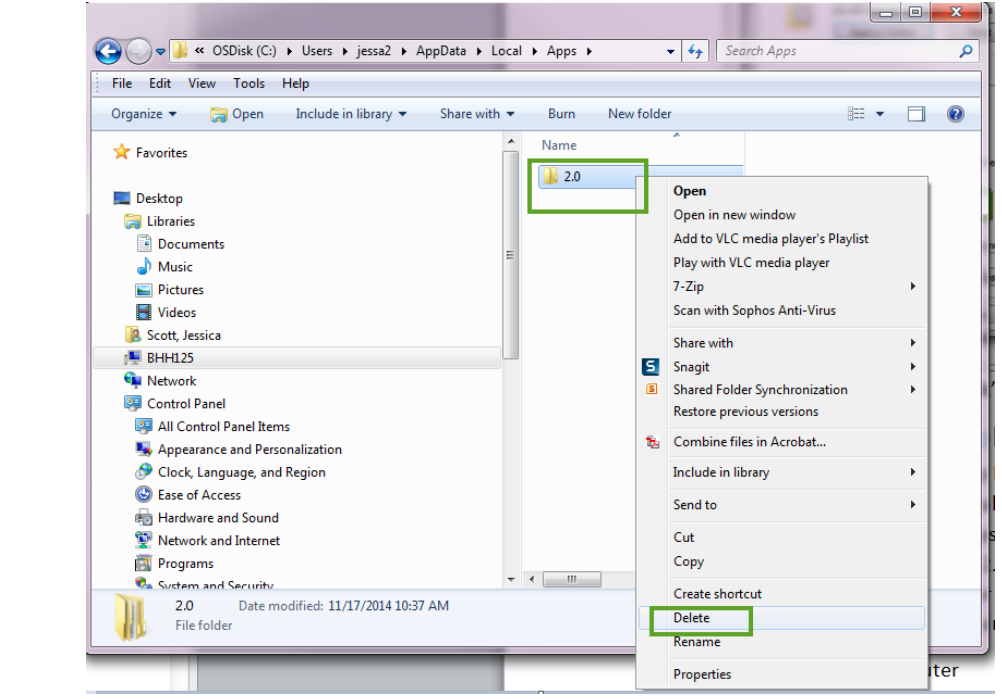

Restart Computer

This is most likely a very big folder, but don't panic. Deleting this file will allow Scientia to load on the new dedicated server. It will result in a loss of the column preferences that you had previously set-up. You will need to re-do your column layout preference after your first log in.